## Controler decodeur via 1100KI

#### 1.Ajouter le decodeur

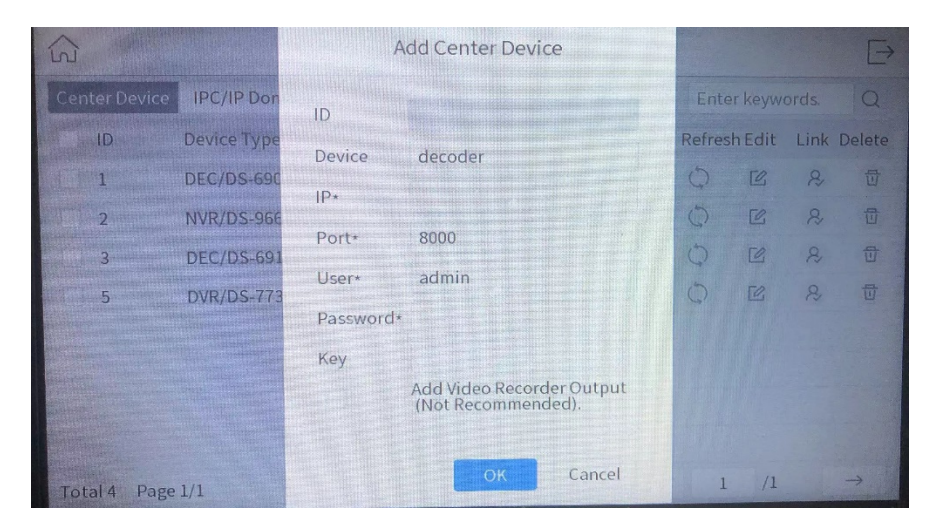

#### 2.Entrer dans "Region"

| < Switch Mode | Keyb             | ooard   | <b>⊡</b> admin |       |       |
|---------------|------------------|---------|----------------|-------|-------|
| Device        | <u>A</u><br>User | Channel | Bog<br>Region  | Macro | Group |

## 3.Cliquer"+"

|         | Region Management |                  |                              |      |               |   |  |  |
|---------|-------------------|------------------|------------------------------|------|---------------|---|--|--|
| + 1     | 7                 |                  | Thereit is a strength of the |      |               |   |  |  |
| ID      | Video Wall        | Start Coordinate | End Coordinate               | Edit | Config Delete |   |  |  |
| 1       | 1                 | Row 1, Column 1  | Row 2, Column 2              | Ľ    | <b>63</b>     | 団 |  |  |
| 2       | 2                 | Row 1, Column 1  | Row 3, Column 3              | C    | <b>63</b>     | 団 |  |  |
| 3       | 3                 | Row 2, Column 2  | Row 3, Column 3              | Ľ    | <b>6</b> 3    | Ū |  |  |
| 4       | 4                 | Row 1, Column 1  | Row 4, Column 4              | C    | <b>6</b> 3    | Ū |  |  |
|         |                   |                  |                              |      |               |   |  |  |
|         |                   |                  |                              |      |               |   |  |  |
|         |                   |                  |                              |      |               |   |  |  |
|         |                   |                  |                              |      |               |   |  |  |
| Total 4 | Page 1/1          |                  | K < > :                      | >  1 | /1            | - |  |  |

# 4.Créer le mur d'image

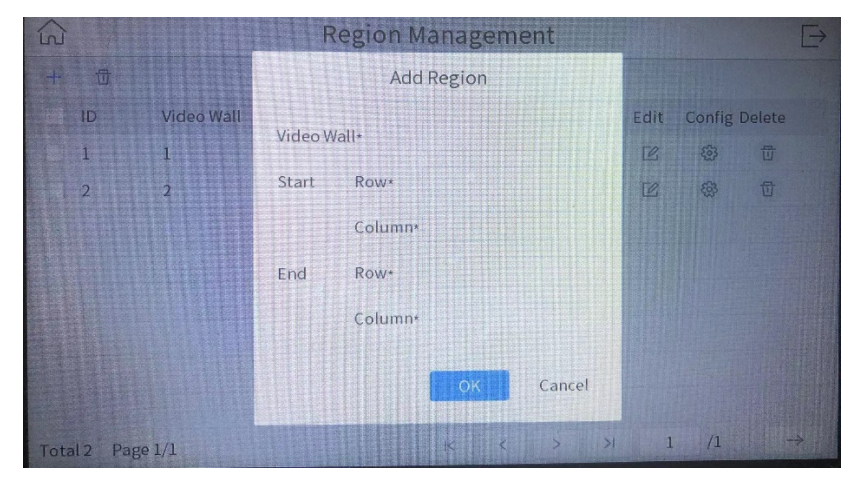

# 5.Cliquer "Config"

| 6           | Region Management |                  |                 |      |               |   |  |  |
|-------------|-------------------|------------------|-----------------|------|---------------|---|--|--|
| + 🕁         |                   |                  |                 |      |               |   |  |  |
| ID          | Video Wall        | Start Coordinate | End Coordinate  | Edit | Config Delete |   |  |  |
| 1           | 1                 | Row 1, Column 1  | Row 2, Column 2 | C    | ( <u>j</u> )  | 団 |  |  |
| 2           | 2                 | Row 1, Column 1  | Row 3, Column 3 | C    | 63            | 団 |  |  |
| 3           | 3                 | Row 2, Column 2  | Row 3, Column 3 | C    | <b>6</b>      | 뒨 |  |  |
| 4           | 4                 | Row 1, Column 1  | Row 4, Column 4 | C    | <b>6</b> 3    | 쿱 |  |  |
|             |                   |                  |                 |      |               |   |  |  |
|             |                   |                  |                 |      |               |   |  |  |
|             |                   |                  |                 |      |               |   |  |  |
|             |                   |                  |                 |      |               |   |  |  |
| Total 4 Pag | e 1/1             |                  | 1< < >          | >1 1 | . /1          |   |  |  |

#### 6.Choisir l'écran

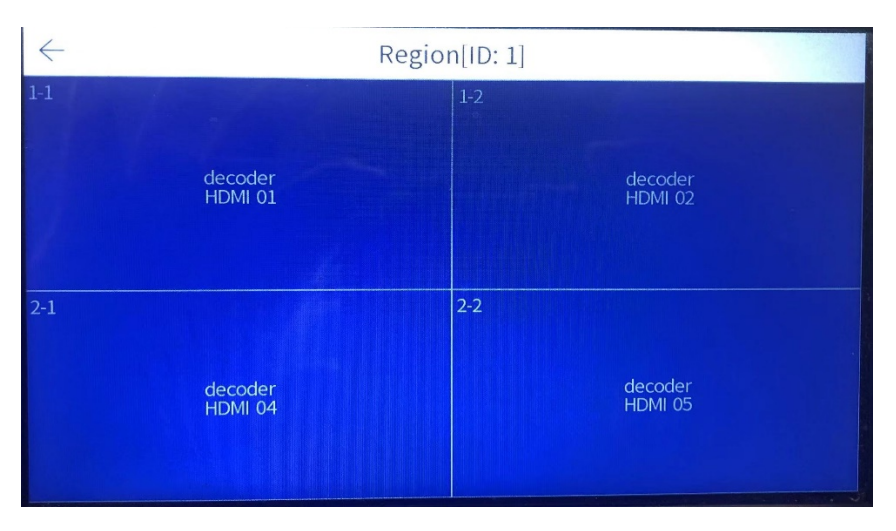

7.Cliquer "Edit"

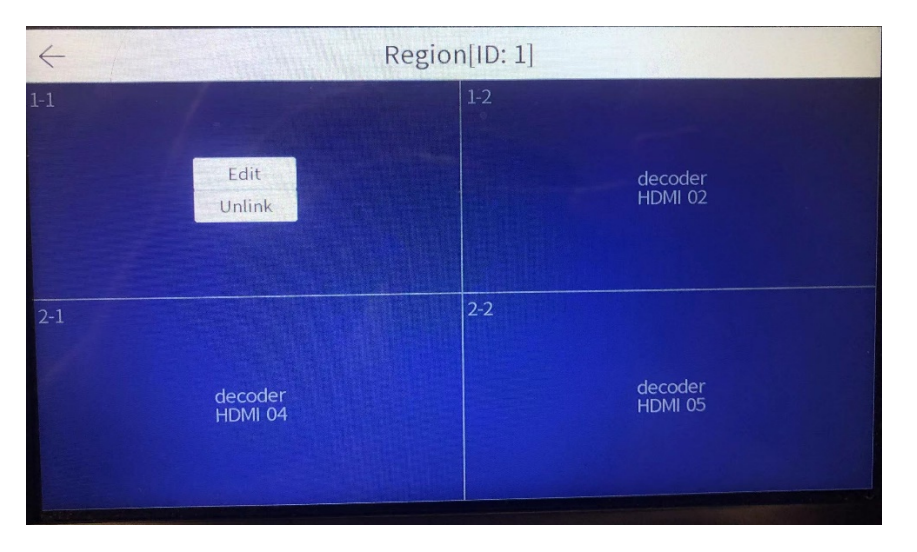

### 8.Choisir Output

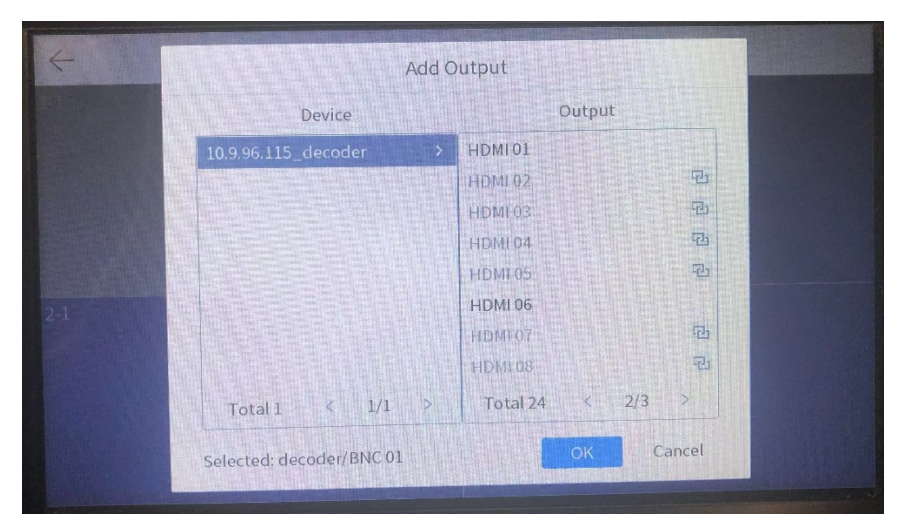